# AWEKAS Bridge NANO SD mit WSWIN verbinden

## AWEKAS Bridge NANO SD einrichten

Unter Wettermessnetze den Punkt WSWIN Data Feed aufrufen

| N | AnythingWeather                  | enste System Lizenz Live-Daten Historie |
|---|----------------------------------|-----------------------------------------|
|   | Meteoplug Cloud Graphing         |                                         |
|   | Ambient Weather Network          |                                         |
|   | Meteotemplate                    |                                         |
|   | Home Weather Station - Weather34 | Alternative Regenrate                   |
|   | Wetterring                       |                                         |
|   | Meteoagro NET                    |                                         |
| ſ | Meteoclimatic                    |                                         |
|   | Caburé                           | en (nur Fastlink) 🗸                     |
|   | Windy                            | iederholungen 🗠                         |
|   | Local Dashboard                  | W.                                      |
|   | WSWIN Data Feed                  |                                         |
|   | MeteoMap.cloud                   | ••••••                                  |
|   | WL Cloud                         | ¥                                       |
|   | Wetternetzwerk hinzufügen        | Speichern                               |

Aktualisierungsintervall auf 5 Minuten stellen und Speichern klicken

| Attalisterungsintervall. | alle 5 Minuten     | <b>.</b>  |
|--------------------------|--------------------|-----------|
|                          |                    |           |
| 2                        | Property of States |           |
|                          |                    | <u> (</u> |
|                          |                    | يقسف ا    |
|                          |                    |           |
|                          |                    |           |

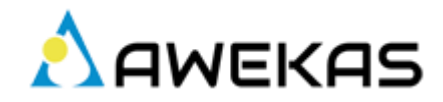

| IO.100.0.101/cgi-bin/meteobridge?page=2&session=                                                                                                    |
|----------------------------------------------------------------------------------------------------|
|                                                                                                    |
| $ \begin{array}{ c c c c c } \hline \hline \hline \hline \hline \hline \hline \hline \hline \hline \hline \hline \hline \hline \hline \hline \hline \hline \hline$ |
| Rechnungen data                                                                                                    |
| Öffnen<br>In neuem Fenster öffnen<br>An Schnellzugriff anheften                                                                                                    |
| Immer offline verfügbar<br>Vorgängerversionen wiederherstellen                                                                                                    |
| Suche nach Viren<br>An "Start" anheften                                                                                                    |
| Netzlaufwerk verbinden<br>Kopieren                                                                                                    |

Die IP Adresse der AWEKAS Bridge NANO SD vom Browser in den Windows Explorer eingeben

Auf den angezeigten Ordner **"data"** mit der **RECHTEN** Maustaste klicken und im Kontextmenü **"Netzlaufwerk verbinden"** klicken

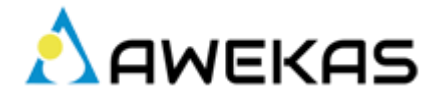

|               |                                                                                                    | × |
|---------------|----------------------------------------------------------------------------------------------------|---|
| 🔶<br>😪 Netzla | ufwerk verbinden                                                                                            |   |
| Welcher       | Netzwerkordner soll zugeordnet werden?                                                                      |   |
| Verbindun     | g hergestellt werden soll:                                                                                  |   |
| Laufwerk:     | Z: ~                                                                                                    |   |
| Ordner:       | \\10.100.0.101\data                                                                                         |   |
|               | Beispiel: \\Server\Freigabe                                                                                 |   |
|               | ✓ Verbindung bei Anmeldung wiederherstellen                                                                 |   |
|               | Verbindung mit anderen Anmeldeinformationen herstellen                                                      |   |
|               | <u>Verbindung mit einer Website herstellen, auf der Sie Dokumente und Bilder speichern</u><br><u>können</u> |   |
|               | 1                                                                                                    |   |
|               | Fertig stellen Abbrechen                                                                                    |   |

Einen freien Laufwerksbuchstaben (in diesem Fall Z) auswählen und "Verbindung bei Anmeldung wiederherstellen" auswählen und "Fertig stellen" klicken

## WSWIN einrichten

WSWIN starten

Wetterstation  $\rightarrow$  Interface  $\rightarrow$  Datenübertragung wählen

| SVersion V2.99.8! Wetterstation Bedien- und Auswertesoftware - V2.99.4 |                                         |                      |  |  |  |  |
|------------------------------------------------------------------------|-----------------------------------------|----------------------|--|--|--|--|
| Datei Ansicht Steuerung Internet                                       | Wetterstation Wetter Hilfe              |                      |  |  |  |  |
| - 8 8 2 2 4 2 2                                                        | Verfügbare Sensoren<br>Spezial Sensoren | A < > I <<   >   >   |  |  |  |  |
|                                                                        | Finstellungen                           | Dienstag, 21.01.     |  |  |  |  |
| *C I/m² UV4 ■ Temp. A.<br>30.0 10.0                                    | Regen kalibrieren                       | d UV Solar Win       |  |  |  |  |
| 9.0-                                                                   | PC-Zeit synchronisieren                 |                      |  |  |  |  |
| 25.0-                                                                  | Status Funkinterface                    | _                    |  |  |  |  |
| 8.0-                                                                   | Schnittstelle                           |                      |  |  |  |  |
| 20.0-                                                                  | Interface >                             | 🔯 VantageProPlus     |  |  |  |  |
| 7.0-                                                                   |                                         | Wetterstation wählen |  |  |  |  |
| 15.0-                                                                  |                                         | Datei-Überwachung    |  |  |  |  |
|                                                                        |                                         | ohne Interface       |  |  |  |  |
| 10.0- 5.0                                                              |                                         |                      |  |  |  |  |
| 4.0-                                                                   |                                         |                      |  |  |  |  |

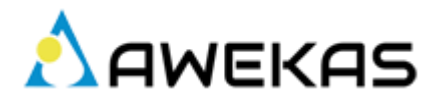

### Datei wählen anklicken

|                           |              | <u>k</u>  |
|---------------------------|--------------|-----------|
| Dateiname                 | Datei wählen | Abbrechen |
| CSV - Datei               | Bin Atei     | Hilfe     |
| CSV-File: 31 Werte 10:53  | 30.03.2019   |           |
| 🔲 vorher Daten konvertier | ren          |           |
|                           |              |           |

und auf dem eben verbunden Netzlaufwerk (z: ) im Ordner export die Datei import.csv wählen

| 💕 Öffnen        |                      |          | ×         |
|-----------------|----------------------|----------|-----------|
| Suchen in:      | export               | - 🗧 🗧    | * Ⅲ▼      |
| Name<br>import. | csv<br>:sv           | Änderung | gsdatum   |
| <               |                      |          | >         |
| Objektname: st  | ickbridge_export.csv |          | Öffnen    |
| Objekttyp:      | IN;WLK;CSV           | <b>_</b> | Abbrechen |

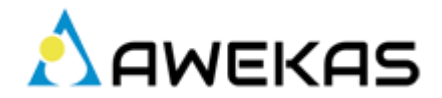

Überwachung aktiv aktivieren.

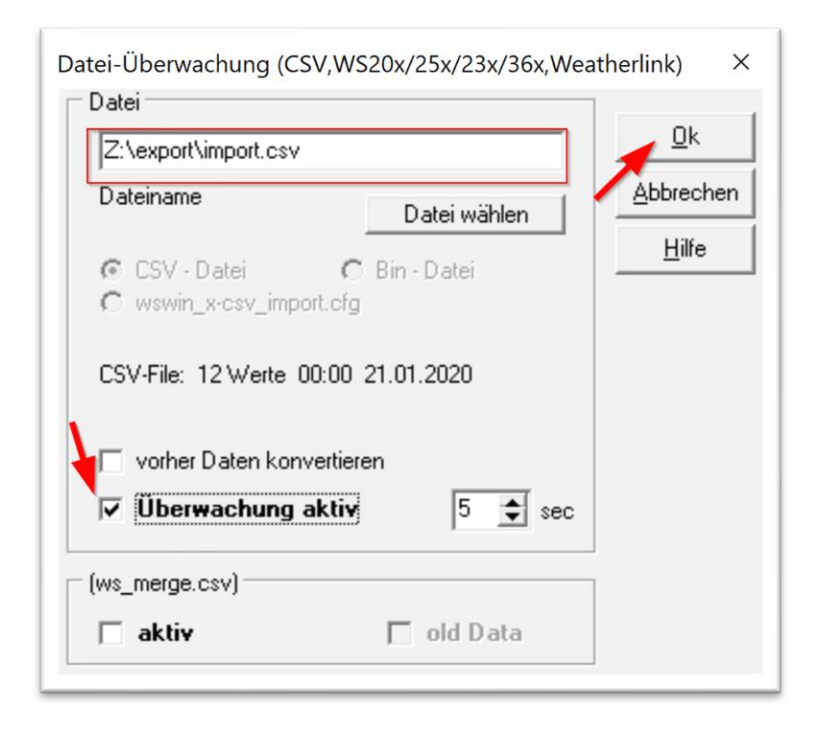

aktivieren sie noch den Pause Modus von WSWIN

| wswin $\rightarrow$ | Datei 🔿 | Optionen $ ightarrow$ | Warnung/Pause 🗲 | Pause auf 5 Minuten |
|---------------------|---------|-----------------------|-----------------|---------------------|
|---------------------|---------|-----------------------|-----------------|---------------------|

| Zeitsteuerung2     | Zeitsteuerung3             | Zeitsteuerung Sonne |           |
|--------------------|----------------------------|---------------------|-----------|
| Einstellungen      | Zeitsteuerung              | Warnung/Pause       |           |
|                    |                            |                     | Abbrechen |
| WM918/WMR9189      | 368/ Datei - Aufzeichnur   | ig (                | Lille .   |
| Sound Warnun       | g (ws_alarm.wav)           | Test                |           |
| Sprach Warnur      | )g                         | Test                |           |
| 🔲 Datei-Überwacl   | hung: Stop/Start           |                     |           |
| 10                 | Minuten                    |                     |           |
|                    |                            |                     |           |
|                    |                            |                     |           |
| 🔲 Alarm Ereignis r | nur einmal ausführen ( nic | cht Farbwert)       |           |
| Pause              |                            |                     |           |
| Hinuten Officet    |                            |                     |           |
| Minuten Onset      | ○ 1h ○ 2h                  | ⊂ 3h ⊂ 4h           |           |
| 0 主 19:45          | ⊂ 6h ⊂ 8h                  | C 12h C 24h         |           |
| Programm           |                            |                     |           |
|                    |                            |                     |           |
| Einstellungen      |                            |                     |           |
|                    | Fenstertitel               |                     |           |
|                    |                            |                     | 10        |
| Test 00:00         | mm:ss Pause                |                     |           |
| ,                  |                            |                     |           |
|                    |                            |                     |           |
|                    |                            |                     |           |

WSWIN sollte nun für die Datenüberwachung mit der AWEKAS Box verbunden sein.

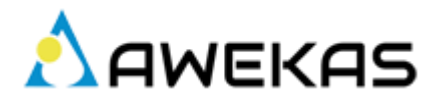

#### Nun kann die Aufzeichung gestartet werden

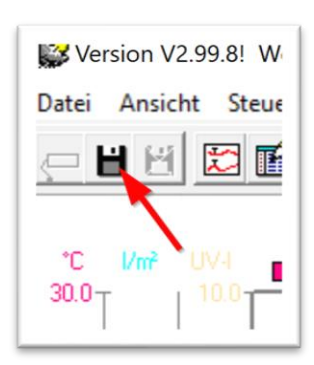

TIP: wollen Sie die Aufzeichung bei Programmstart automatisch starten können Sie das im Menü

WSWIN  $\rightarrow$  Datei  $\rightarrow$  Optionen  $\rightarrow$  Einstellungen  $\rightarrow$  "Aufzeichnung bei Start automatisch starten"

| Optionen                                                                                         |                                                  |                          |       | ×             |  |
|--------------------------------------------------------------------------------------------------|--------------------------------------------------|--------------------------|-------|---------------|--|
| Zeitsteuerung2                                                                                   | Zeitsteuerung3                                   | Zeitsteuerung Sonne      |       |               |  |
| Einstellungen                                                                                    | Zeitsteuerung                                    | Warnung/Pause            | Į.    | <u>0</u> k    |  |
| 🔲 Wetterdaten beim                                                                               | Start automatisch ausle                          | esen                     |       | Abbrechen     |  |
| Programm nach d                                                                                  | em Auslesen automatis                            | ch schließen             |       | <u>H</u> ilfe |  |
| Aufzeichnung bei                                                                                 | m Start automatisch sta                          | iten                     | - I ' |               |  |
| 🔽 dabei Daten a                                                                                  | utomatisch importieren/                          | konvertieren             |       |               |  |
| 🦳 Programm beim St                                                                               | tart automatisch minimie                         | ren                      |       |               |  |
| 🔲 Neue Sensoren b                                                                                | eim Start automatisch s                          | uchen                    |       |               |  |
| 🔲 Eingelesene Wett                                                                               | erdaten auf Plausibilität                        | prüfen                   |       |               |  |
| V1.0 Interface: au                                                                               | ✓ V1.0 Interface: auf Zeit-Korrektur prüfen      |                          |       |               |  |
| PC-Uhr mit DCF sj                                                                                |                                                  |                          |       |               |  |
| autom. Datensatz Monat -> autom. E                                                               | exportieren -> importie<br>xport-Datei erstellen | ren                      |       |               |  |
| <ul> <li>✓ Status-Informationen anzeigen</li> <li>✓ Sensoren-Status in Farbe anzeigen</li> </ul> |                                                  |                          |       |               |  |
| 🔲 Schnittstellen-Dat                                                                             | enaustausch mitprotoko                           | ollieren                 |       |               |  |
| Fehler (Kommunikation, Datenkorrektur) protokollieren                                            |                                                  |                          |       |               |  |
| □ Debug □ 1                                                                                      |                                                  | 5 6 6 7 8<br>13 14 15 16 |       |               |  |
| Minimieren -> Syst                                                                               |                                                  |                          |       |               |  |
| ✓ Update Check                                                                                   |                                                  |                          |       |               |  |
|                                                                                                  |                                                  |                          |       |               |  |

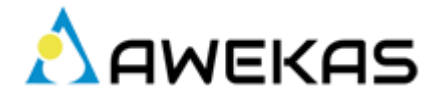